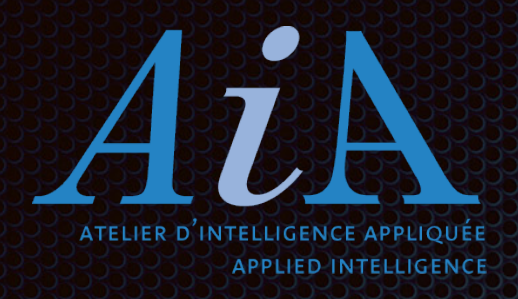

Mobiliser les esprits :: Virtual CoWorking Space Visuel pour mobiliser l'intelligence collective: Etre WebPro avec WebIDEApro !

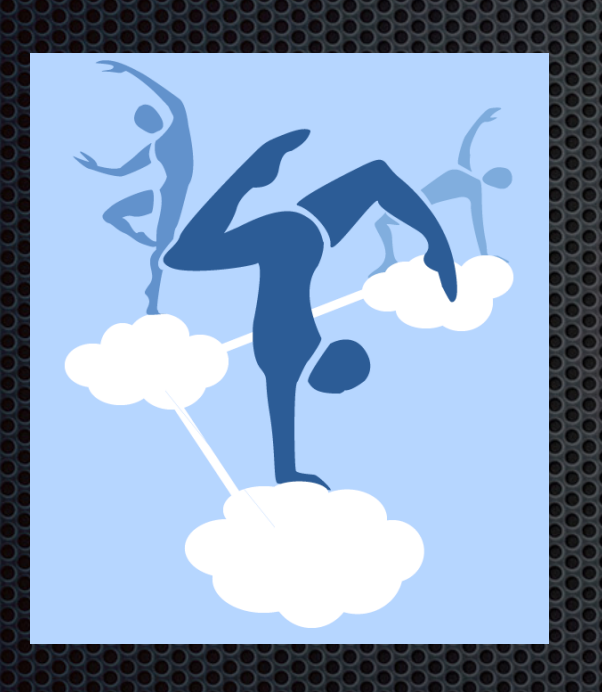

Intro à la plateforme intelligente WebIDEApro:

Faire circuler les connaissances visuellement, faciliter les engagements, co-construire les résultats par Joël Muzard, Ph.D.

Copyright © 1996-2020 Atelier intelligence Appliquée inc.

# Pourquoi?

- Travail visuel, tous ensemble, le fun, facile, agile, efficace!
- L'organisation, l'environnement, les personnes évoluent
- Nouvelles façon de faire au centre des préoccupations
- Travail collaboratif comme levier de production de valeur: Mobiliser l'intelligence collective de l'équipe
- Mobiliser les esprits et les talents en équipes
- Organisation en réseau, orientée engagements
- Organisation plus organique et agile : mix leadershippassion-savoir
- Contexte plus complexe

# Intro au Virtual CoWorking, la méthode iWorkshop et le K-Langage

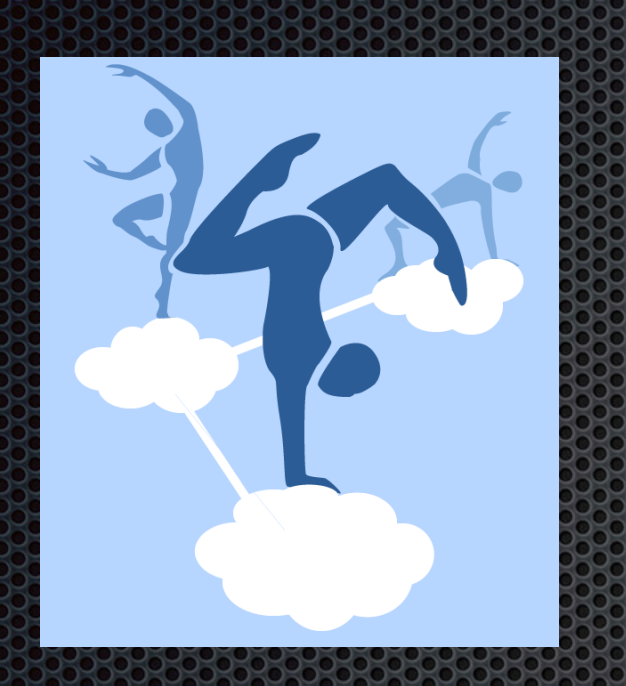

Imaginons que vous êtes en face d'un écran, d'un espace de création et d'innovation. Et vous savez que les autres collègues sont aussi en face de cet espace virtuel sur le nuage. Vous les connaissez et ils vous connaissent. Vous savez qu'ils vont participer au jardinage virtuel avec le contenu que vous allez partager. Vous allez tous ensemble co-construire des avoirs de connaissances. En confiance! Vous engager pour agir. Et vous allez prendre des décisions. Agir. Construire. Innover.

Vous êtes en train de travailler sur le Virtual-Coworking-Space de A-i-A, qui vous permet d'être l'acteur de votre réussite, individuellement et collectivement.

#### Inviter un(e) ami(e), un(e) collègue...

- Faire du Virtual CoWorking...: la connaissance est distribuée...
- La connaissance se co-construit visuellement tous ensemble avec l'apport de tous, de façon organique!
- Inviter vos collègues et amies et commencer à changer le monde...
- Idéal de faire des rencontres avec un mix travail en silence et verbal pour plus d'efficacité
- La force de l'intelligence collective et de la synergie

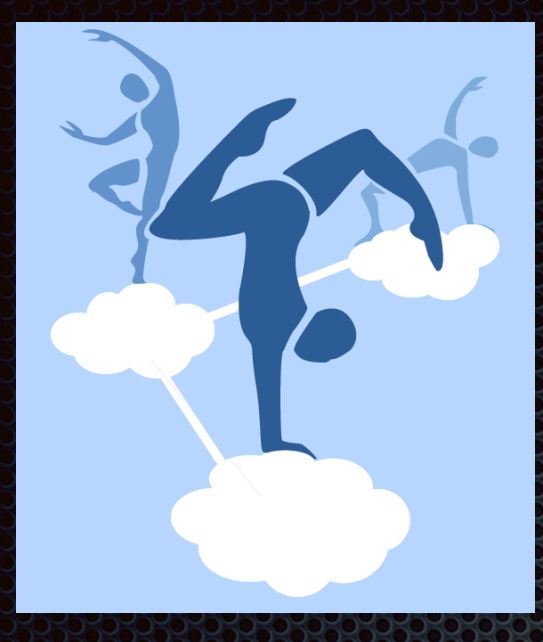

# <u>WebIDEApro.net</u>

- Virtual Co-Working Space où chaque participant collabore pour partager visuellement les idées et connaissances: les connaissances ont de la valeur lorsque partagées et assemblées, jardinées avec les autres
- Outil intuitif et très visuel pour la collaboration instantanée,
   l'apprentissage et le transfert de connaissances sur le web
- Faire émerger les idées du groupe, faire du brainwriting, idéer vos projets, partager et organiser les idées pour l'action: convertir son groupe en un moteur d'innovation avec une architecture massivement parallèle, tous en même temps!, énorme gain!
- Rien à installer: Vous utilisez votre Navigateur préféré
- Circulation et partage des connaissances en temps réel sans barrières

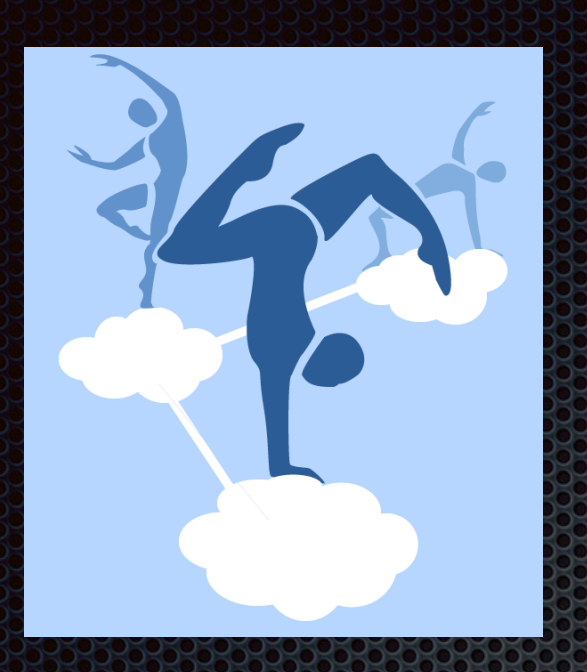

### WebIDEApro.net

- Pour utiliser le Virtual CoWorking
   Space de WebIDEApro, aller à:
  - https://www.webideapro.net

#### WebIDEApro

Accueil Fonctio

Fonctionnalité Prix

Nous contacter

S'identifier 🛛 🌐 Fr 👻

Commencer

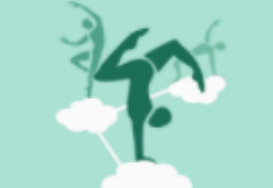

#### WebIDEApro

#### Espace virtuel de travail collaboratif dans le confort de votre maison.

Tirez le meilleur parti de vos équipes distantes WebIDEApro connecte votre équipe afin que vous puissiez continuer à collaborer, co-construire, gérer et suivre le travail sur une plate-forme facile à utiliser, où que vous soyez.

Créer un compte gratuit

Si vous avez un Compte, Faire Login

#### Si première fois

#### Si vous avez reçu une invitation

- Repérer le lien et faire click…!
- Suivre les instructions
- Vous allez inscrire la clé reçue à un écran qui vous la demandera...

#### Formulaire de création de compte

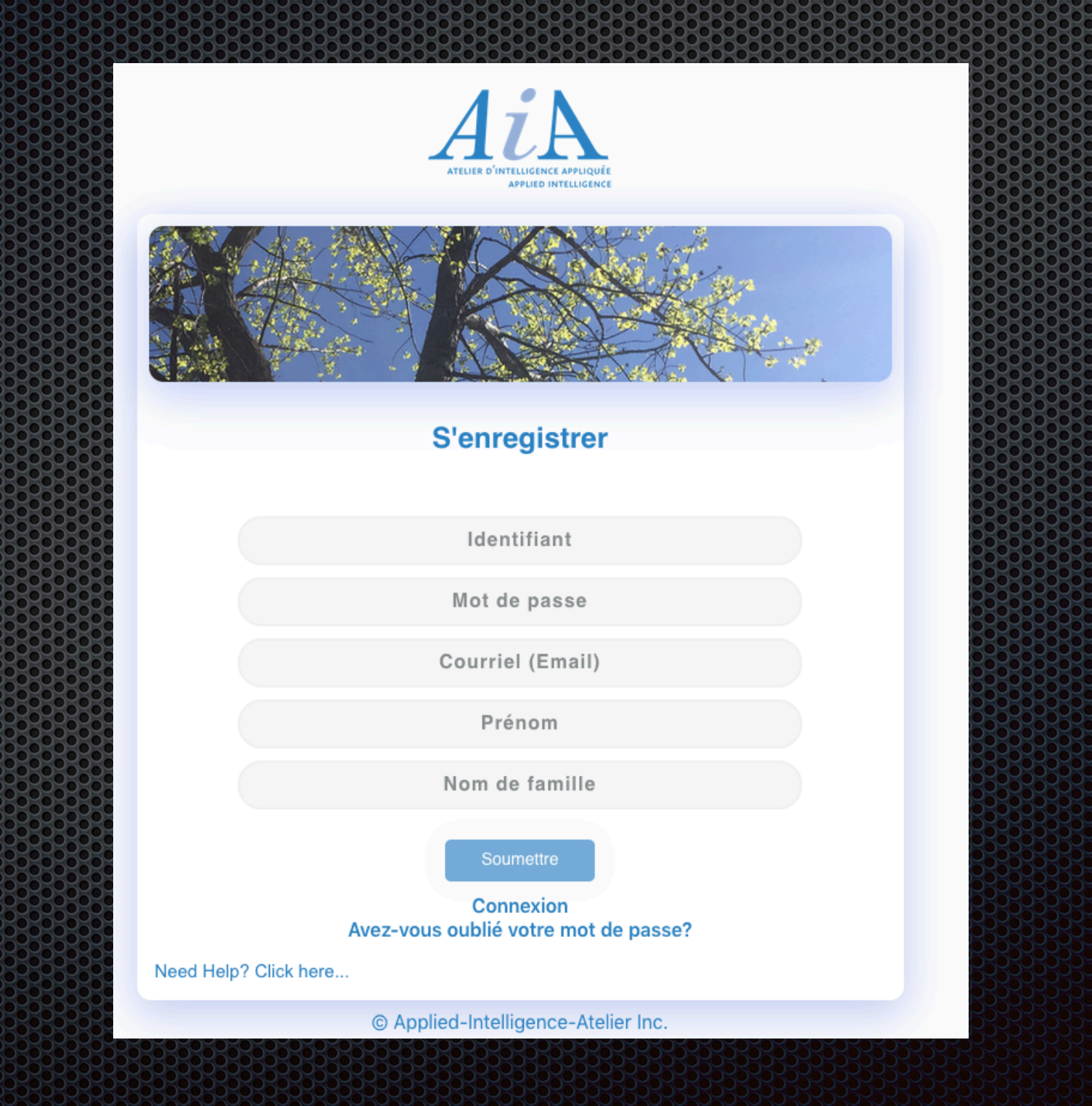

Lors du processus de création de compte vous allez recevoir des demandes pour confirmer votre courriel et/ou votre compte. Suivez les instructions.

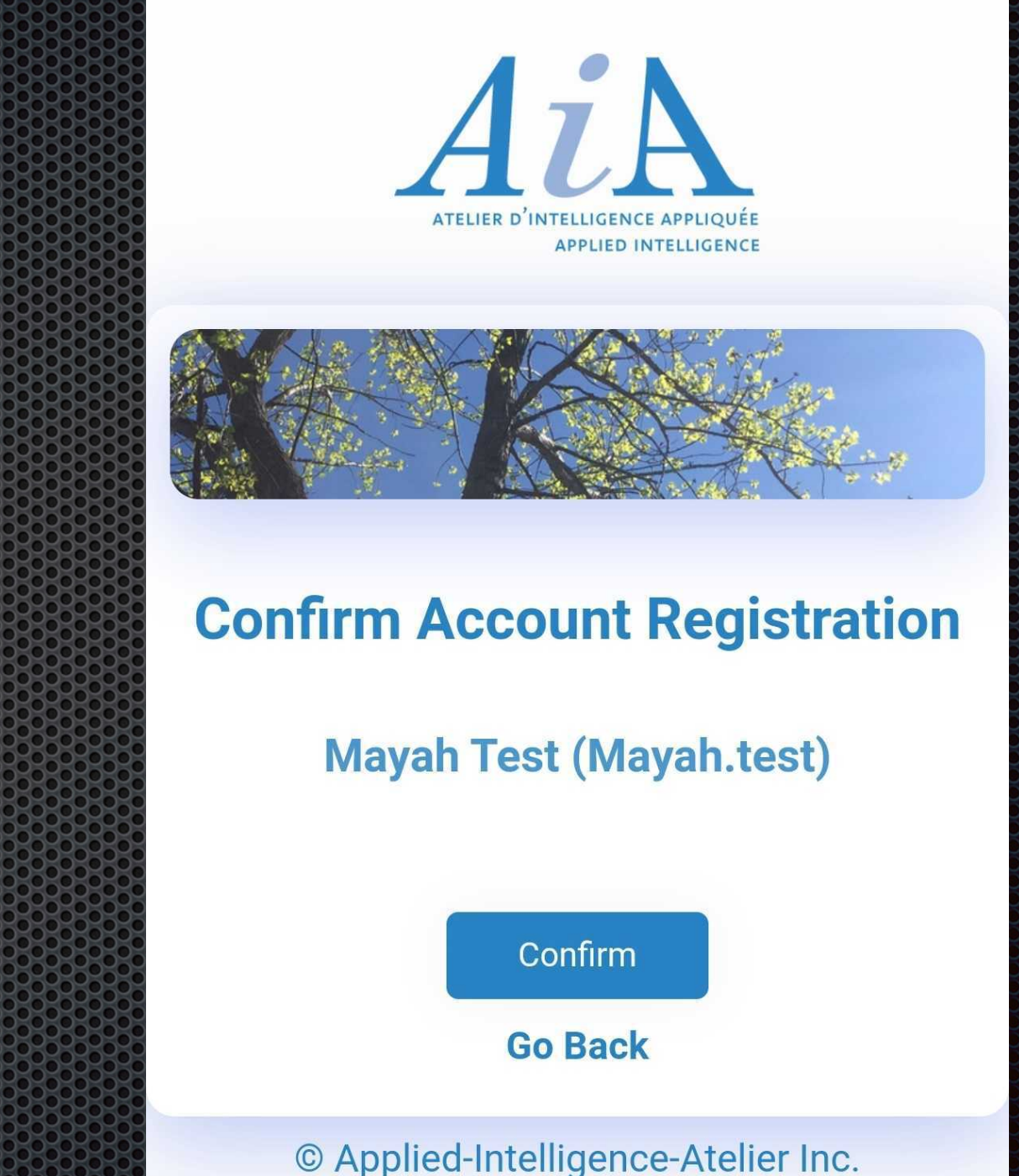

#### Commencer une séance

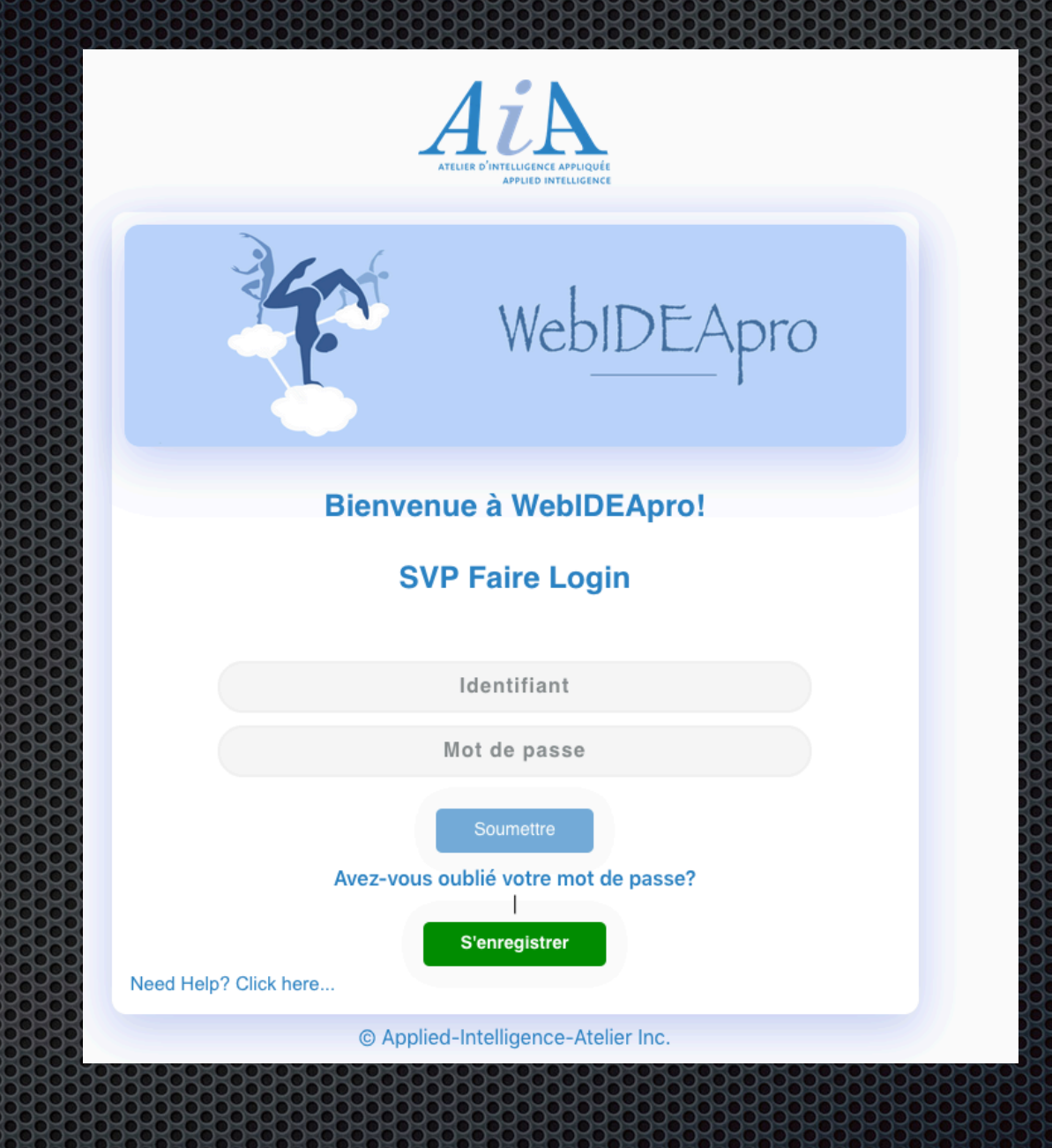

#### Niveau Ma Page d'accueil

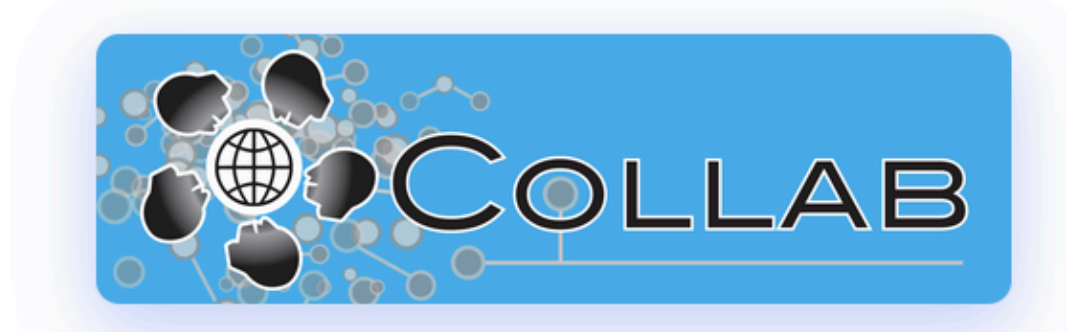

#### **Bienvenue**, Pepe Grillo

Options de compte utilisateur

#### Knowledgebase Recovery →

Disable or recover Knowledgebases

#### J'ai un nouveau projet 🔸

Créer une base de connaissances.

#### Bases de Connaisances

Chercher de bases de connaissances

众

#### Mi Proyecto Genial

Type: Compartido Soumis le: 2020 août 03, 09:04:51 Proposé par: Pepe Grillo (Pepe\_Grillo)

#### Je click sur Ma Base de connaissances

#### Ouvrir la Base de Connaissances: Choisir le canal de communication

- Au moment de l'ouverture, vous êtes au niveau Ma page d'accueil. Vous voyez ici la liste des Bases de connaissances - ou conversations - auxquelles vous pouvez participer
- Une Base de connaissances, c'est le Virtual CoWorking Space, c'est en même temps le canal de communication entre tous les participants à une conversation particulière
- Pour participer, il faut être invité par le leader modérateur du groupe

#### Niveau Ma Base de connaissances

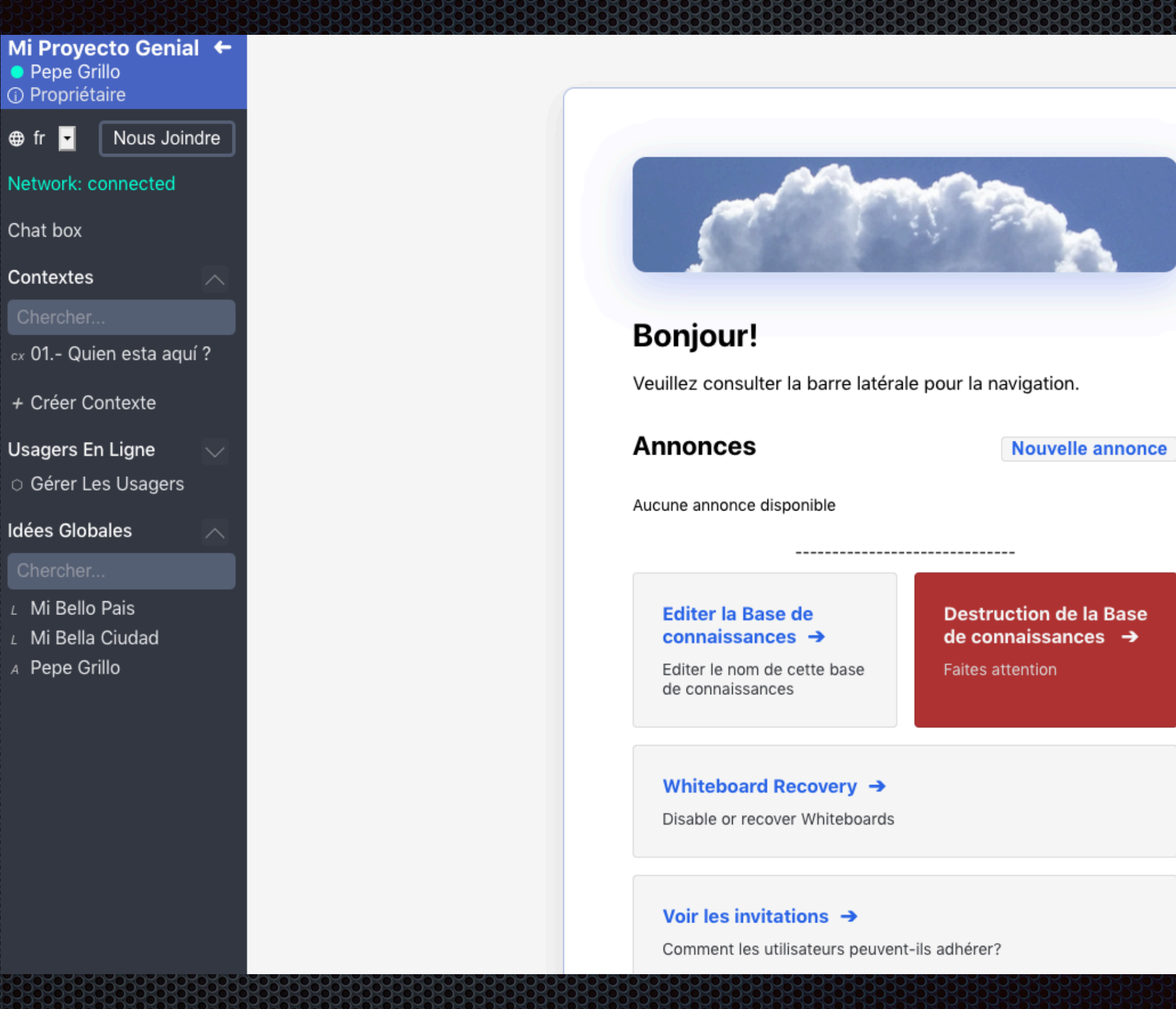

Faire click sur le nom du contexte ou ardoise

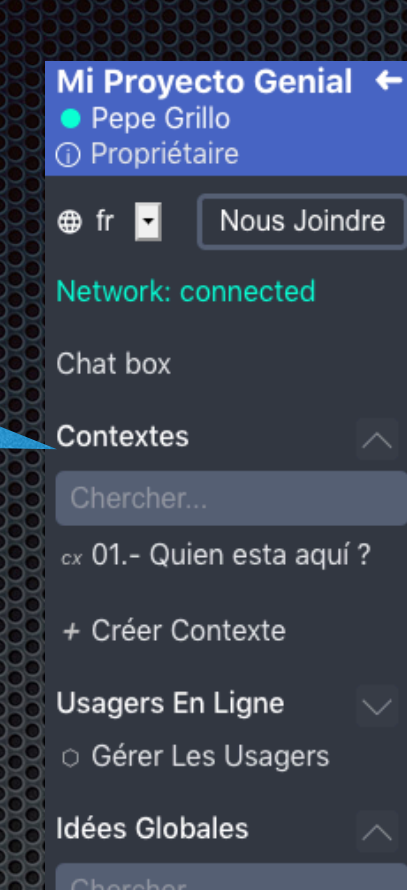

#### Gilercher...

- Mi Bello Pais
   Mi Bella Ciudad
- A Pepe Grillo

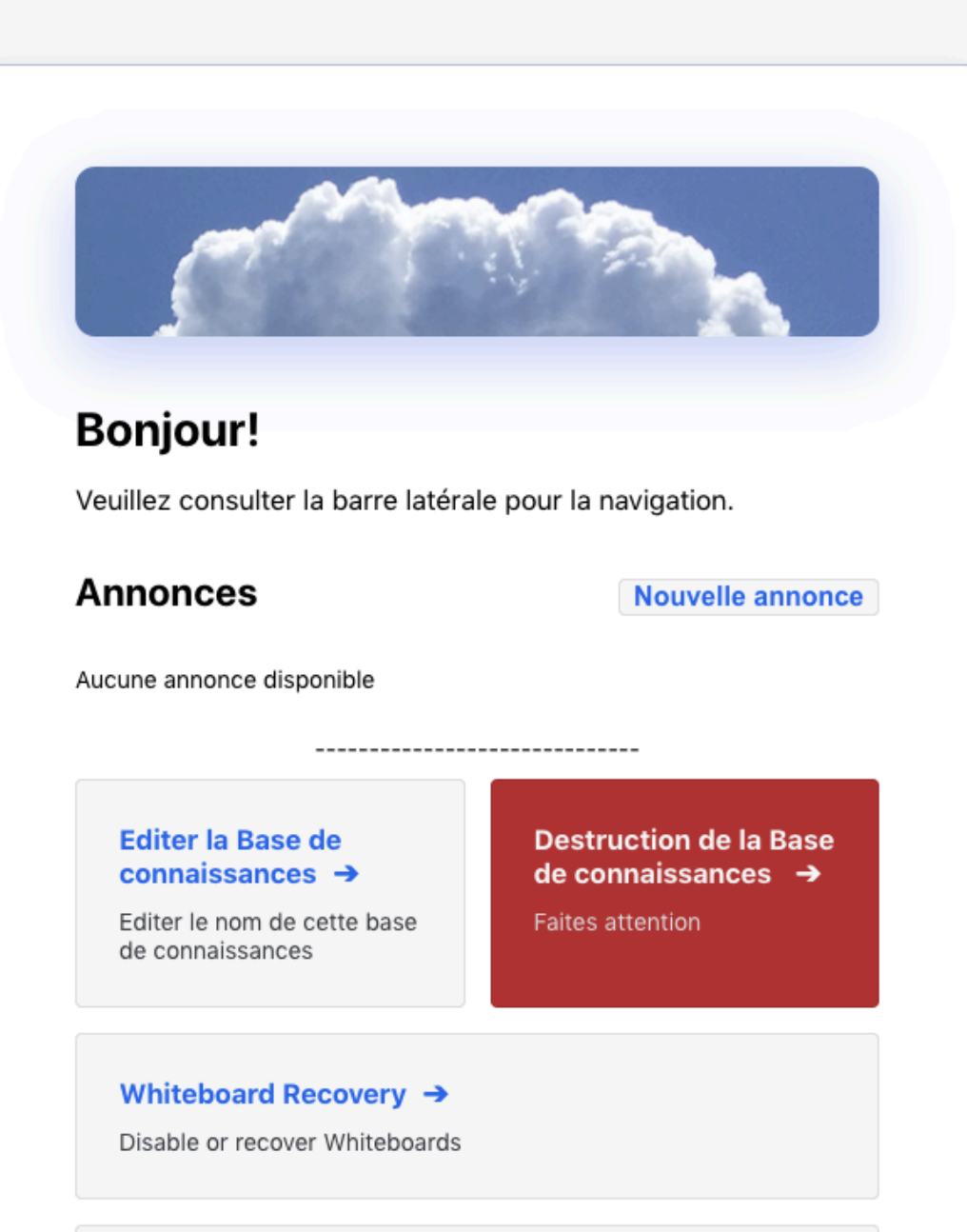

#### Voir les invitations 🔸

Comment les utilisateurs peuvent-ils adhérer?

#### Niveau du Contexte, Ardoise ou Tableau: Je suis en communication visuelle, je partage, je co-construis avec tous les participants

| Mi Proyecto <ul> <li>Pepe Grillo</li> <li>Propriétaire</li> </ul> | Genial 🗲  |            |          |             |        |      |                  |        |
|-------------------------------------------------------------------|-----------|------------|----------|-------------|--------|------|------------------|--------|
|                                                                   |           |            | Barre d  | l'outils    |        |      |                  |        |
|                                                                   |           | Idée L     | ien Main | Agile       | Plus 🗸 |      |                  |        |
| Network: connected                                                |           | Réutiliser |          |             |        |      |                  |        |
| Chat box                                                          |           |            |          |             |        |      |                  |        |
| Contextes                                                         |           |            |          |             |        |      |                  |        |
| Chercher                                                          |           |            | A Pepe   | e Grillo) - | est_   | _à>( | L   Mi Bella Ciu | udad   |
| cx 01 Quien e                                                     | sta aqu 🗇 |            |          |             |        |      |                  |        |
| + Créer Conte                                                     | exte      |            |          |             |        |      |                  |        |
| Usagers En Lig                                                    | gne 🔍     |            |          |             |        |      |                  |        |
| O Gérer Les U                                                     | sagers    |            |          |             |        |      | L   Mi Bell      | o Pais |
| dées Globales                                                     |           |            |          |             |        |      |                  |        |
| Chercher                                                          |           |            |          |             |        |      |                  |        |
| L Mi Bello Pais                                                   | s         |            |          |             |        |      |                  |        |
| L Mi Bella Ciu                                                    | dad       |            |          |             |        |      |                  |        |
| A Pepe Grillo                                                     |           |            |          |             |        |      |                  |        |
|                                                                   |           |            |          |             |        |      |                  |        |

# Ouvrir le Chat pour communiquer par texto

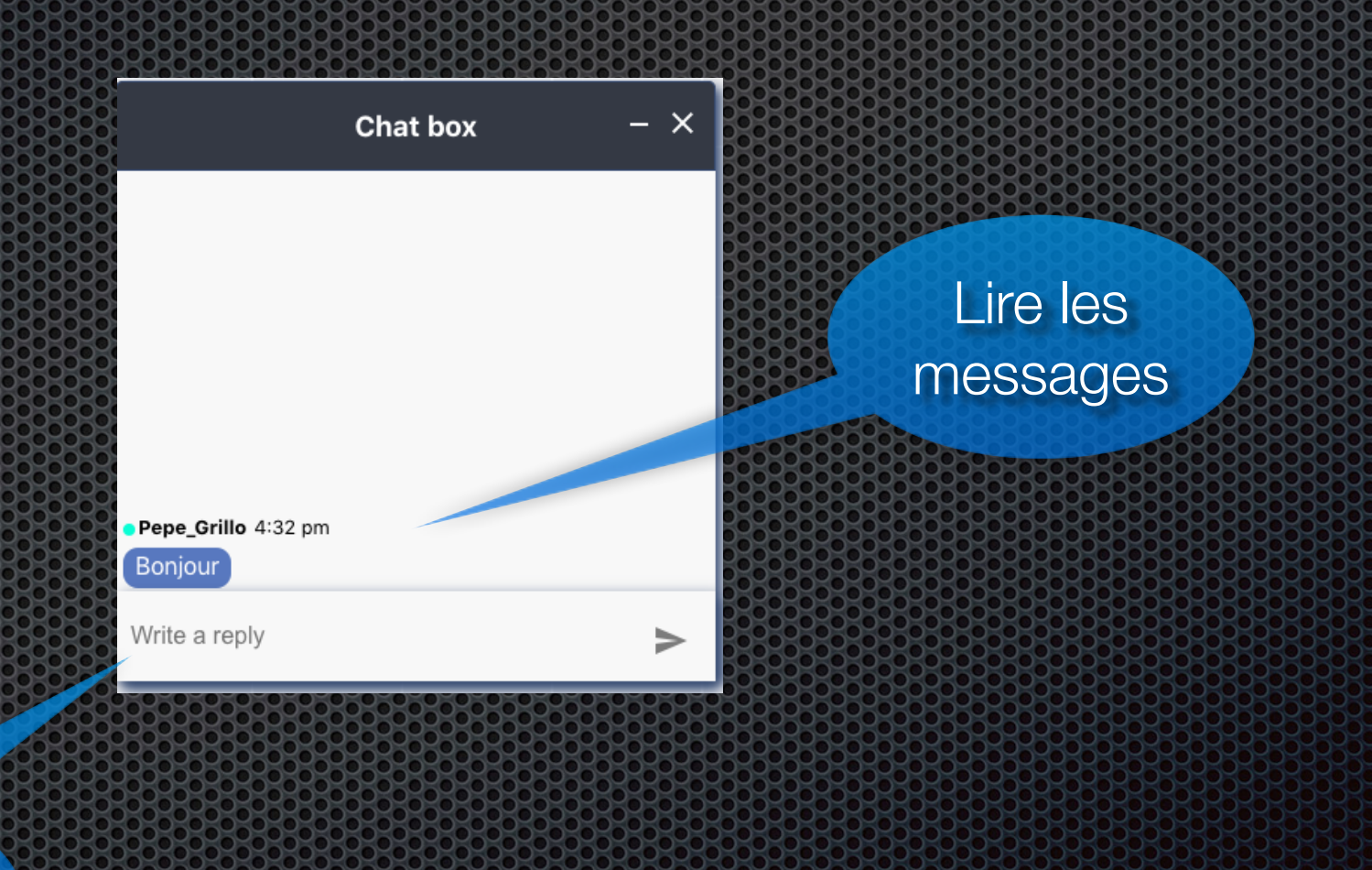

Fenêtre pour écrire les messages

#### Utiliser le Chat du WebIDEApro

- Ouvrir le Chat via le Bouton ChatBox dans la Barre Latérale Gauche
- Etre en lien «Chat» avec tous les membres présents à la Base de connaissances ouverte
- Ouvrir en premier lieu une Base de connaissances puis après le Chat
- Signaler votre présence via le Chat
- Le Chat est l'outil pour la méta-communication du aroupe

### Ouvrir le Contexte ou Ardoise «Qui est là?»

- Choisir ou créer la fenêtre «Qui est là?»
- Faire une bulle avec votre Prénom et le Type Agent-Acteur
- Écrire votre Prénom et Nom
- Choisir le type «Agent»
- Coller une description (Dans commentaires) et un lien internet (dans le champ hyperlien)
- Chater avec les participants qui sont là...
- Développer la communauté

| Barre d'outils<br>Idée Lien Main Agile<br>Réutiliser | Plus                                                                                             |                                          |  |
|------------------------------------------------------|--------------------------------------------------------------------------------------------------|------------------------------------------|--|
| Utiliser<br>l'outil<br>ldée                          | Déclarer une Idée - Globale<br>Déclarer une Idée<br>Nom Mon Prénom et Nom<br>Type Agent - Acteur |                                          |  |
| Puis faire<br>click sur la                           | Commentaires<br>HyperLien                                                                        |                                          |  |
| blanche de<br>l'ardoise                              | Proposé<br>Édité                                                                                 | par Pepe Grillo (Pepe_Grillo) Annuler OK |  |

## Mots-clés et questions

- Je prépare des mots-clés, courts énoncés ou courtes expressions
- Je prépare des questions concernant le thème et le contexte
- Je parle de mon point de vue, de mes préoccupations, en lien avec le thème
- Je fait des liens et co-construit des groupes de bulles qui font du sens

### Présentation personnelle

- Je prépare une courte présentation personnelle que je publie également: pour augmenter la confiance
- Truc: Je fais une bulle, J'écris mon nom, je colle ma présentation personnelle dans les commentaires ou je colle le lien...
- Je fais une bulle avec le nom de ma Ville et je relie mon Nom à ma Ville

### Trouver la Barre d'outils

|           | В  | arre d | 'outils |        |
|-----------|----|--------|---------|--------|
| Idée Lien |    | Main   | Agile   | Plus 🗸 |
| Réutilis  | er |        |         |        |

- La Barre d'outils est placée en haut vers la gauche
- Vous pouvez la déplacer
- Elle contient les outils «Idée», «Lien», «Main», «Agile», <Réutiliser», «Plus»</li>
- Selon l'outil selectioné, d'autres outils peuvent apparaitre

#### Faire des bulles ou noeuds : Idéation

- Les idées, les mots-clés, les expressions, peuvent devenir des noeuds ou bulles dans webIDEApro
- Ex: «Montreal», «Préparer une présentation», «Comment faire pour travailler avec WebIDEApro»
- Chaque mot-clé possède un type selon le contexte dans votre esprit
- Choisir l'outil «Idée»
- Puis faire click sur la surface blanche de l'ardoise
- Une fenêtre d'édition s'ouvre
- Donner un nom à votre idée, expression, mot-clé
- Donner un type selon ce que votre esprit vous suggère
- Compléter avec OK
- Tous les participants voient en même temps votre bulle

### Faire des liens

- Pour relier deux bulles, deux expressions, deux mots-clés...
- Choisir l'outil «Lien» dans la Barre d'outils
- Aller du centre du premier noeud au centre du deuxième noeud
- Une fenêtre d'édition s'ouvre...
- Un type de lien est proposé, suggéré
- Compléter avec OK
- Tous les participants voient en même temps le lien

# Exemple de schéma ou web d'idées

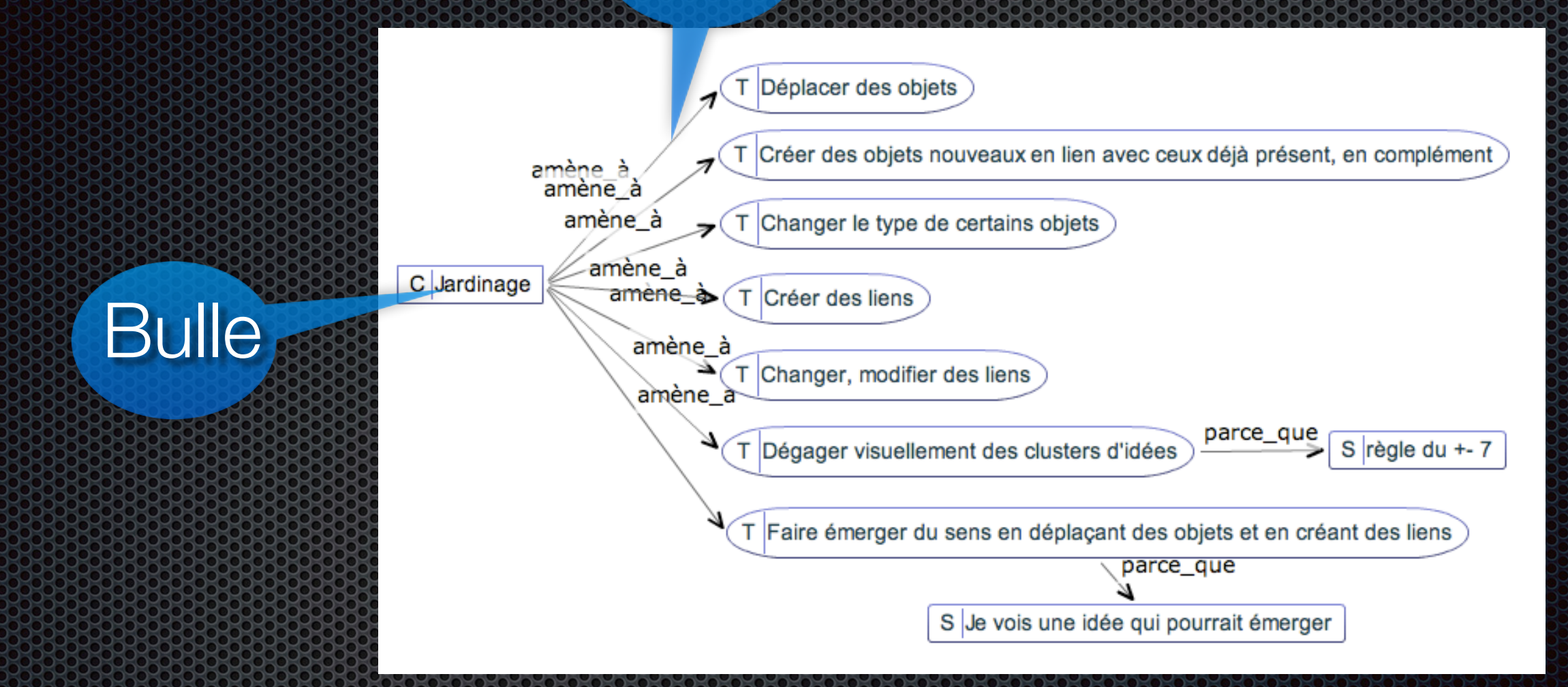

Les Web d'idées se construisent en temps réel par tous les participants, les modifications sont instantanées

#### Déplacer les objets graphiques

 Choisir l'outil «Main» puis déplacer l'objet graphique ou une sélection

# Ré-utiliser des éléments

- Un objet graphique peut être déplacé dans une autre fenêtre avec l'outil «Réutiliser». Simplement choisir l'outil «Réutiliser»
- Clicquer là ou vous désirez placer l'objet
- Sélectionner le mot ou expression dans la nouvelle fenêtre.
- Vous devez utiliser «Ré-utiliser» si par exemple votre nom est déjà écrit dans une fenêtre.
- Ré-utiliser est très pratique pour faire du jardinage...

## Ré-utiliser : Où sont les infos?

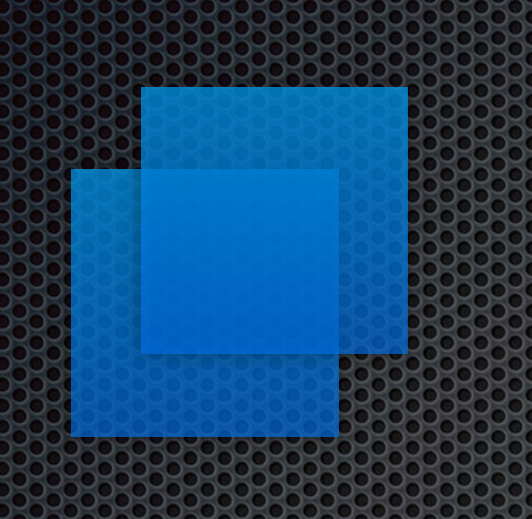

- Imaginer un aquarium invisible
- Les infos, les bulles, les liens sont dans cet aquarium
- Chaque Tableau est un hublot de cet aquarium
- Il y a plusieurs façon de présenter et d'analyser les infos, idées, connaissances

# Faire du jardinage

Arranger les schémas pour faciliter l'émergence de sens

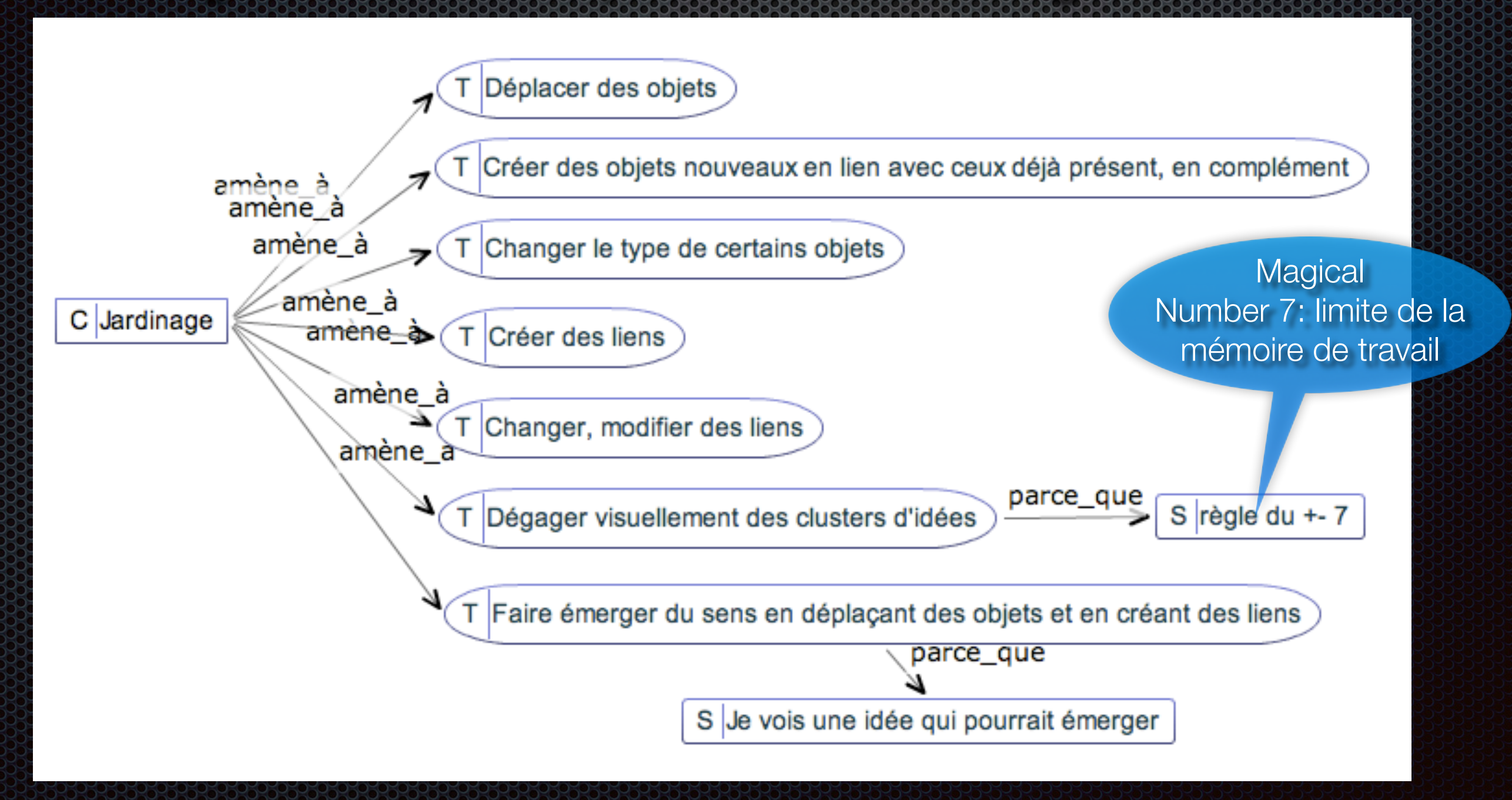

## Explorer les types de choses

- Combien de types de choses sont possibles?
- Au moment de déclarer une chose et de faire une bulle, l'esprit sait déjà le type de la chose
- Choisir une catégorie en fonction de ce qui vous viens à l'esprit
- Exemple: pomme, chaise, ordinateur: objet
- Montréal, Laval, Longueuil: Endroit, lieu

# Explorer les types de liens

- Combien de types de liens sont possibles?
- Un lien est une relation entre deux objets
- Pour les verbes, utiliser le type de chose TACHE -ACTION - PROCESSUS
- Les liens sont proposés en fonction des types de choses

### Passer à l'action

- Préparer un Plan d'action avec des bulles de type ACTION...Préparer un How-To, comment faire pour...
- Qui fait quoi, pourquoi...
- Faire des choses impossibles individuellement...
- Augmenter l'efficacité et l'efficience des «knowledge workers» en co-construisant
- Concevoir le travail autrement?
- Se mettre d'accord, s'engager?

# Imaginer, innover, concevoir, être agile

- Faire une pluie d'idées selon le contexte
- Jardiner les idées
- Faire émerger les solutions
- S'engager
- Passer à l'action
- Apprendre les usages
- Améliorer les pratiques

## Collaborer anytime, anywhere

- Le Virtual CoWorking, ici et maintenant, visuellement
- La collaboration en groupe
- Travail sur le Web interactif
- La synergie du groupe
- Travailler en groupe à la vitesse de l'esprit
- Utiliser des méthodes Ouvertes et Agiles pour la Synergie et la co-construction

# Liste pratique:

- Un Ordi fonctionnel relié avec Internet Haute Vitesse
- Un Navigateur pour aller sur Internet (Chrome recommandé)
- Un compte gratuit sur WebIDEApro
- Préparer trois Mots-clés sur le thème à travailler
- Ouvrir le Chat pour se parler
- Commencer par le Tableau: Qui est là?
- Faire une bulle avec son prénom puis une avec sa ville et les relier...

Vous pouvez utiliser le Virtual CoWorking WebIDEApro maintenant

- Contacter l'Atelier d'intelligence Appliquée pour plus d'informations
- https://forms.gle/HssAPTC5U4Zu256w7
- https://www.webideapro.net
- info@a-i-a.com

Copyright © 1996-2020 Applied-intelligence-Atelier inc.

# Video :: Pratique Interactive

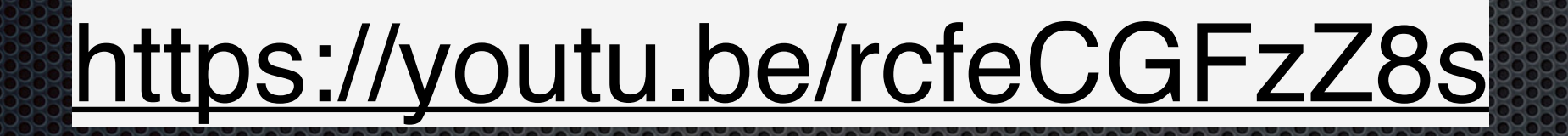

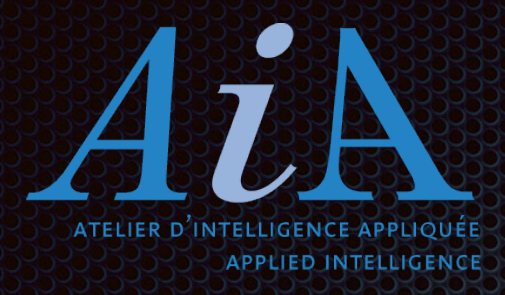

#### Références

- https://www.webideapro.net
- Formation avancée:
- https://forms.gle/HssAPTC5U4Zu256w7

Copyright © 1996-2020 Applied-intelligence-Atelier inc.

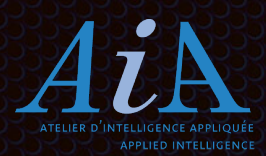

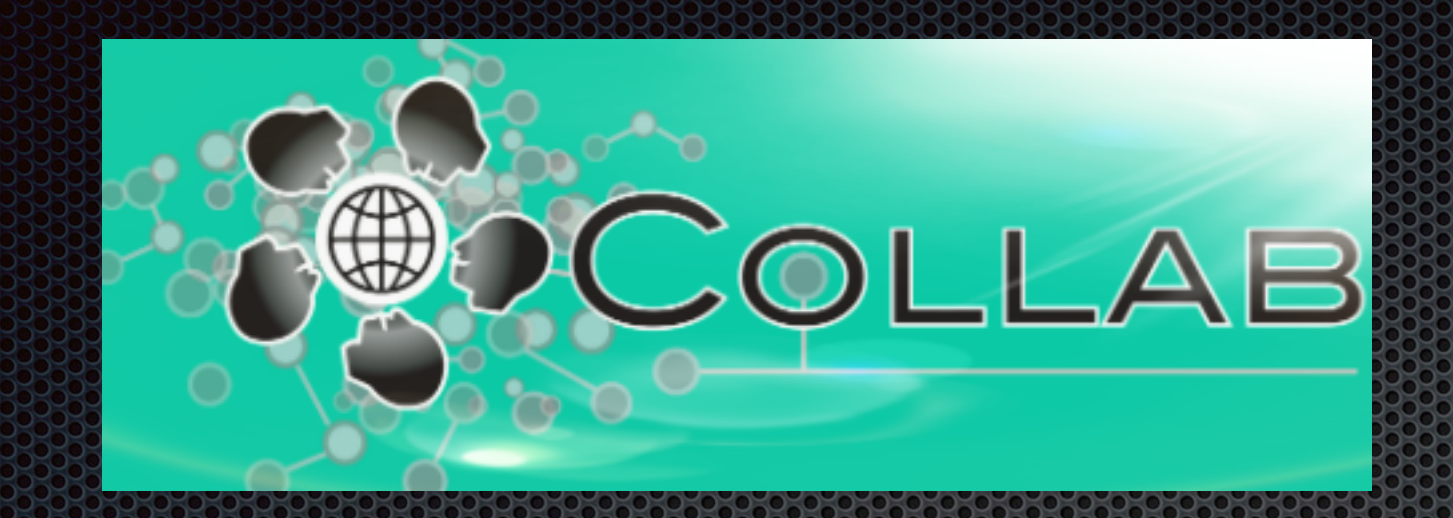

#### Soyons WebPro avec WebIDEApro www.webIDEApro.net

Merci de partager vos commentaires: venez co-construire avec nous...:)

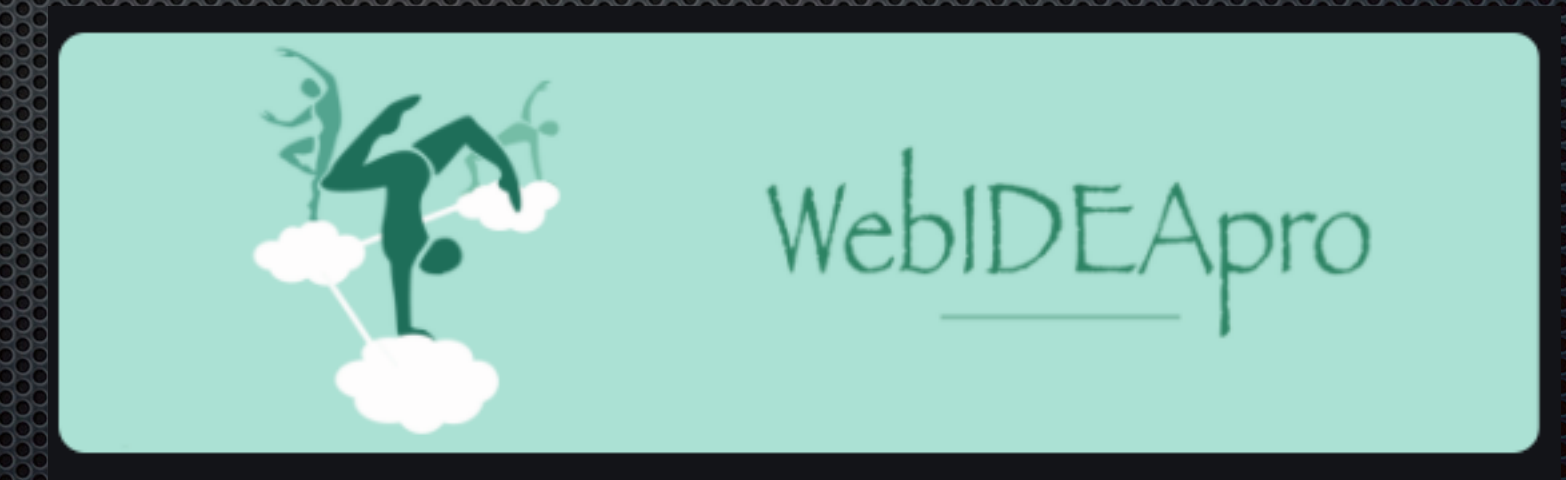

Copyright © 1996-2020 Applied-intelligence-Atelier inc.